## **UPUTSTVO ZA AŽURIRANJE PROFILA**

## Naziv portala MEDICINSKA EDUKACIJA KONSTANTIN adresa http://mdl.lecenjebola.com/

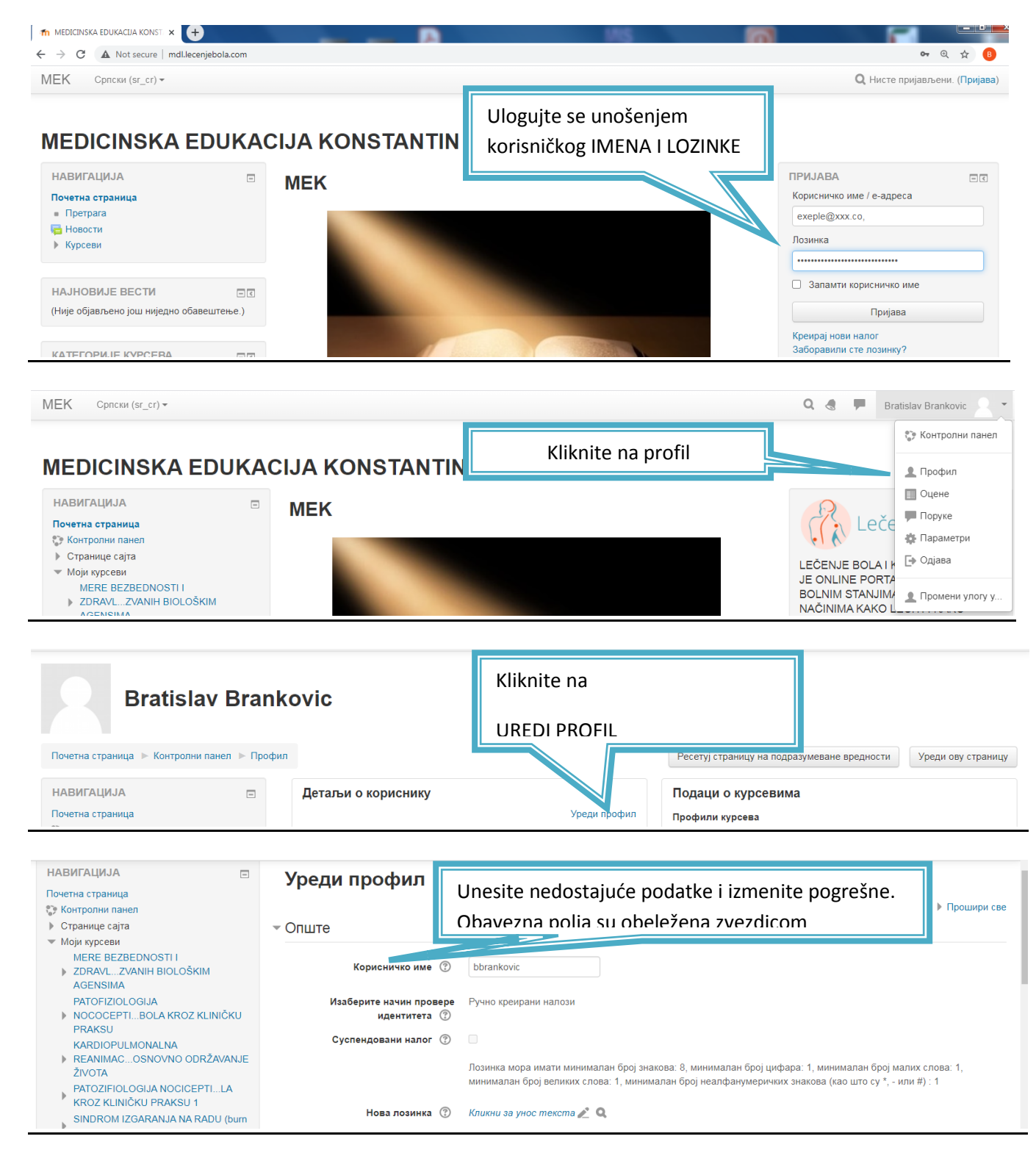

| - Остала поља             |                                                         | Kliknite na karticu OSTALA POLA<br>i unesite nedostajuće podatke. |  |
|---------------------------|---------------------------------------------------------|-------------------------------------------------------------------|--|
| Broj Licence *            | 301810                                                  | Broj licence ONI broj za                                          |  |
| ONI BROJ                  | samo za z.t.                                            | tehničare.Obavezna pola su                                        |  |
| email *                   | b.brankovic58@gmail.com                                 | označena zvezdicama                                               |  |
| Adresa stanovanja *       | Aleksinac                                               |                                                                   |  |
| Vaše zanimanje *          | Lekar 👻                                                 |                                                                   |  |
| Uža specijalizacija *     | nema                                                    | ~                                                                 |  |
| Specijalizacija           | Anesteziologija,reanimatologija i intenzivna terapija 🔹 |                                                                   |  |
| Datum Dobijanja Licence * | 1 💙 јануар 🔹 2016 👻                                     |                                                                   |  |

|                      | Datum Dobijanja Licence •<br>Izaberite Vašu komoru • | 1 ▼ 2016 ▼   Lekarska komora Srbije - LKS ▼ | Kliknite ovde i selektuje<br>kurs za koji se |
|----------------------|------------------------------------------------------|---------------------------------------------|----------------------------------------------|
| _                    | Ustanova u kojoj radite *                            | Institut Niška banja                        | prijavljujete                                |
| Kada ste ispravili   | VASA REGIONALNA KOMORA *                             | RKLK Niš                                    |                                              |
| pogrešne i popunili  | Medicinska Edukacija Konstantin                      | Na drugi način 🗸                            |                                              |
| nedostajuće podatkle | priijava kursa                                       |                                             | v                                            |
| kliknite na AŽURIRA  |                                                      |                                             |                                              |
| PROFII               |                                                      | Ажурирај профил Одустани                    |                                              |

Za pristup portalu dovljno je u internet pretraživač ukucati medicinska edukacija konstantin

Ovim ste uspešno ažurirali Vaš profil. Prilikom ažuriranja možete promeniti korisničko ime ili lozinku.

Obavezno je da upišete broj licence i godinu kada je izdata kako bi podaci u sertifikatu koji preuzimate nakon položenog testa bili tačni i kako bi izvežtaj o položenom testu bio poslat na validnu adresu.

Nakon završetka ažriranja možete se izlogovati ili se odmah prijaviti za polaganje testa pogledajte sledeće uputstvo

Za svaku vrstu podrške stojim Vam na raspolaganju bilo mailom bilo telefonom

Broj mog relefona 0658899114

Srdačan pozdrav

Dr Bata Branković anesteziolog

Predsenik Udruženja za lečenje bola KONSTANTIN